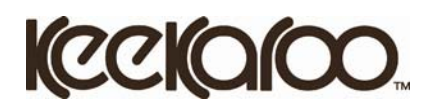

## **Online Vendor Ordering System Instructions**

| Image: second second secon | From the Home Page:<br>Click on the Retailer Log-In<br>Retailer Log-In                                                                                                    |
|----------------------------------------------------------------------------------------------------|----------------------------------------------------------------------------------------------------|
| <form></form>                                                                                                    | Input User Name and Password to<br>Returning Users section<br>Save your log in here:<br>User Name:<br>PW:                                                                                                    |
| Image: Construction of the second structure of the second structure of                      | This screen will indicate you have<br>logged in correctly. To change your<br>default shipping address, click<br>Edit<br>under the shipping address.<br>Default Shipping Address<br>15 South Second St.<br>Dolgeville, NY 13329 |

Edit

About Us

Contact FAQ

Movies & Media

ACCREDITED BBB, BUSINESS Certifications

YAHOO!

Promotions

#### My Account Summary

Edit Address When setting up your MyAccount for **Available Addresses** Address Nickname From the My Account Screen, the first time, you MUST go into the (e.g. 'Home','Office') Main Company you can edit an address, Main Main address, and fill in remaining Attention Address 15 South Second St. clicking Edit that will bring 15 South Second St. blanks completely. Most information Unit City Dolgeville Dolgeville, NY 13329 up the Edit Address page pulls from your account information, State/Province - Please Choose Postal Code 13329 (screen to the left). US but some is required to change for use Phone 315-429-8407 Edit Address Cancel Edit | Delete | Default on MyAccount.

#### Add an address

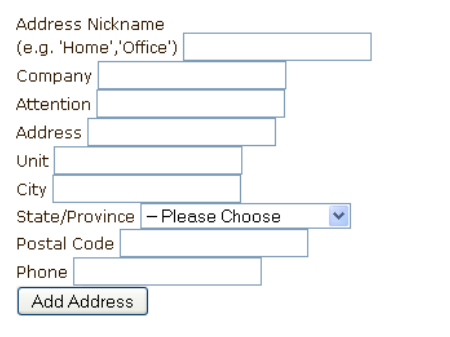

To add an extra address to choose from, please use the Bottom menu. This option allows for multiple shipping location options. Create a Nickname to reference stores or warehouses. Fill in the Attention for the shipping/ receiving contact. This will fill into the Order Check out screen when chosen.

#### Final Account Information Screen with multiple addresses

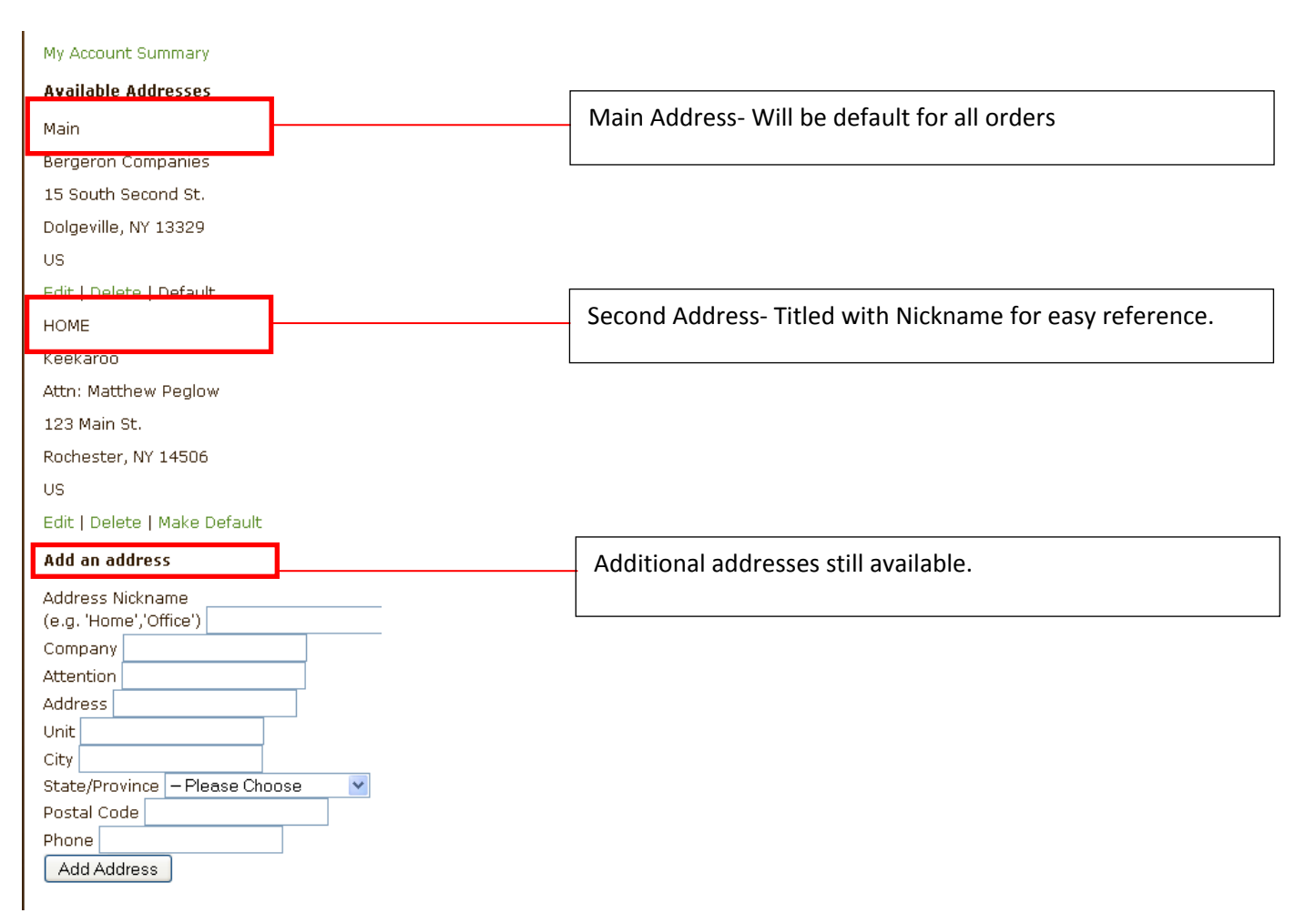

## **Ordering Options:**

| Quick Order                                                                                                    |                                                                  |                                                                                                    |  |  |  |  |  |  |  |
|----------------------------------------------------------------------------------------------------|------------------------------------------------------------------|----------------------------------------------------------------------------------------------------|--|--|--|--|--|--|--|
| tecome<br>Bearch                                                                                                    | style - function + a                                             | Quick Order: Use this page to<br>place orders for multiple products,<br>without going to each product |  |  |  |  |  |  |  |
| Home High Chairs Kids Chairs Strollers                                                                                                    | Boosters Quick Order Download                                    | <sup>ds Log Out</sup> page, or adding to cart then<br>returning to add additional colors.             |  |  |  |  |  |  |  |
| Height Right <sup>™</sup> High Chair + Infant Insert<br>+Tray + Tray Cover<br><b>Cushion Color:</b> Cherry<br><b>Wood Stain:</b> Natural<br>Height Right <sup>™</sup> High Chair + Infant Insert<br>+Tray + Tray Gover                                        | Wholesale Price: \$115.87<br>0<br>Wholesale Price: \$121.97      | Take note of the options, wood stain and cushion colors when                                          |  |  |  |  |  |  |  |
| Cushion Color: Cherry<br>Wood Stain: Mahogany (+10.00)<br>Height Right <sup>en</sup> High Chair + Infant Insert<br>+Tray + Tray Cover<br>Cushion Color: Liac<br>Wood Stain: Natural                                                                           | 0<br>Wholesale Price: \$115.87<br>0                              | ordering each item.<br>Height Right™ High Chair + Infant Insert<br>+Tray + Tray Cover                 |  |  |  |  |  |  |  |
| Height Right" High Chair + Intent Insert<br>+Tray + Tray Cover<br>Cushion Color: Lilac<br>Wood Stain: Mahogany (+10.00)<br>Height Right" High Chair + Infant Insert<br>+Tray + Tray Cover<br>Cushion Color: Lime                                              | Wholesale Price: \$121.97<br>0<br>Wholesale Price: \$115.87<br>0 | Cushion Color: Cherry<br>Wood Stain: Natural                                                          |  |  |  |  |  |  |  |
| wood Stain: Natural<br>Height Right <sup>IIII</sup> High Chair + Infant Insert<br>+Tray + Tray Cover<br><b>Cushion Color:</b> Line<br>Wood Stain: Mahogany (+10.00)<br>Height Right <sup>III</sup> High Chair + Infant Insert                                 | Wholesale Price: \$121.97                                        | Whole sales prices reflect the<br>discount off MAP price based on<br>the price level.                 |  |  |  |  |  |  |  |
| Triay Frageover<br>Cushion Color: Aqua<br>Wood Stain: Natural<br>Height Right <sup>mu</sup> High Chein + Infant Insert<br>+Tray + Tray Cover<br>Cushion Color: Aqua<br>Wood Stain: Mahogany (+10.00)                                                          | 0 Wholesale Price: \$121.97                                      | Also use this location to order                                                                       |  |  |  |  |  |  |  |
| Height Right <sup>en</sup> High Chair + Infant Insert<br>+Tray + Tray Cover<br><b>Cushion Color:</b> Chocolate<br><b>Wood Stain:</b> Natural<br>Height Right <sup>en</sup> High Chair + Infant Insert<br>+Tray + Tray Cover<br><b>Cushion Color:</b> Chaolate | Wholesale Price: \$115.87<br>0<br>Wholesale Price: \$121.97      | Click ADD TO CART when ready                                                                          |  |  |  |  |  |  |  |
| Product Page                                                                                                    |                                                                  |                                                                                                    |  |  |  |  |  |  |  |
| Bearch                                                                                                    | style - function + affordability                                 | Product Pages: Each product page shows included                                                       |  |  |  |  |  |  |  |
| Home High Chairs Kids Chairs Strollers Boosters<br>House > Hight Right High Chairs > Hight Right <sup>er</sup> High Chair = Whet Invest<br>=They = Tray Cover                                                                                                 | Quick Order Downloads Log Out                                    | items, available options and the ability to order one item at a time.                                 |  |  |  |  |  |  |  |
| Height Right™ High Chair + Infant Inse<br>+Tray + Tray Cover                                                                                                    | ert                                                              | Note: When choosing wood stain, choose cushion color first to                                         |  |  |  |  |  |  |  |

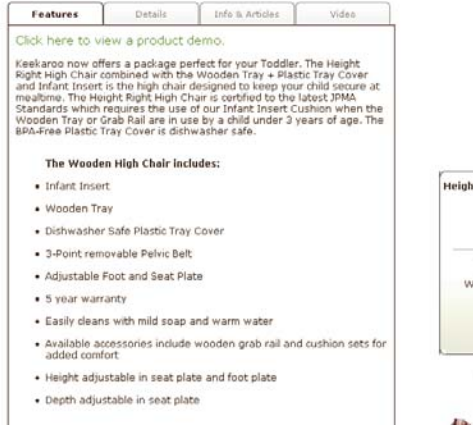

Height Right'" High Chair + Infant Insert +Tray + Tray Cover MAP Price: \$189.95 Wholesale Price: \$115.87 Cushion Color: Cheny 💙 Wood Stain: Natural 🌱 ADD TO CART

. CLICK TO ENLARGE

```
No.
      .
```

ensure displays shows accurate wholesale cost.

Height Right™ High Chair + Infant Insert +Tray + Tray Cover Height Right™ High Chair + Infant Insert +Tray + Tray Cover MAP Price: \$189.95 MAP Price: \$199.95 Wholesale Price: \$115.87 Wholesale Price: \$121.97 Cushion Color: Cherry 💌 Cushion Color: Cherry ~ Wood Stain: Natural ¥ Wood Stain: Mahogany (+10.00) 💙 ADD TO CART ADD TO CART

**Shopping Cart:** After each order is placed, whether through the quick order page or the item pages, the shopping cart will automatically be the next screen.

| (■ + 1-800-99                    | 4-2416 😯<br>e                                    |                                                                                                    |                                                                                                    |                                                                                 |                                        |                                    |                           | ₩              | shopping cart        |  |
|----------------------------------|--------------------------------------------------|----------------------------------------------------------------------------------------------------|----------------------------------------------------------------------------------------------------|---------------------------------------------------------------------------------|----------------------------------------|------------------------------------|---------------------------|----------------|----------------------|--|
| a fan                            | Search                                           |                                                                                                    |                                                                                                    |                                                                                 | stv                                    | le • fun                           | ction                     |                |                      |  |
| Home                             | High Chairs                                      | Kids Chairs                                                                                                | Strollers                                                                                                    | Boosters                                                                        |                                        | Store Locato                       | r                         | Reta           | iller Log-In         |  |
|                                  | When shippir<br>then select yo<br>approval prior | ig is Expedited, or sent to HI, AK,<br>ur Shipping Method below at the<br>to processing your order. Please | PR, an APO, th<br>pull-down men<br>be sure to mo                                                                                                    | nese services have an a<br>u and click the Apply bu<br>nitor your email for our | additional c<br>itton. We wi<br>reply. | ost. Enter your<br>II email you th | Ship To a<br>e cost for y | ddress<br>vour | Change<br>quantities |  |
| Photos will                      | you require ex                                   | pedited shipping, please indicate                                                                          | T FORGET we can bill your UPS Account Number for the shipping costs! Ground Shipping will be the default. If<br>dited shipping, please indicate this in the Comments Section below! |                                                                                 |                                        |                                    |                           |                |                      |  |
| not reflect                      | Shopping (<br>Item                               | Cart                                                                                                    |                                                                                                    | Ontions                                                                         |                                        | Unit Price                         | Otv                       | fost           | and then             |  |
| correct<br>color.<br>Reference   | → <u>∦</u>                                       | Height Right™ High Chair + Infant<br>+Tray + Tray Cover<br>[remove]                                        | Insert                                                                                                    | Cushion Color : Cherry<br>Wood Stain : Natural<br>Wholesale Discount : (-\$74   | 4.08)                                  | \$115.87                           | 1                         | \$115.87       | Click                |  |
| the <b>Options</b><br>section to | 1                                                | Height Right™ High Chair + Infant<br>+Tray + Tray Cover<br>[remove]<br>▲                                   | Insert                                                                                                    | Cushion Color : Lime<br>Wood Stain : Mahogany (+<br>Wholesale Discount : (-\$7; | +10.00)<br>7.98)                       | \$121.97                           | 1                         | \$121.97       |                      |  |
| confirm                          |                                                  | \.                                                                                                    |                                                                                                    |                                                                                 |                                        |                                    | Undata [                  |                | When                 |  |
| color and                        |                                                  |                                                                                                    |                                                                                                    |                                                                                 |                                        | _                                  | Subtotal:                 | \$237.84       | vviien               |  |
| stain.                           |                                                  | \                                                                                                    |                                                                                                    |                                                                                 |                                        |                                    | Total:                    | \$237.84       | ready                |  |
|                                  | Keep Shoppin                                     | ng                                                                                                    |                                                                                                    |                                                                                 |                                        |                                    | C                         | heckout        | CliCk                |  |
| /<br>To continue sh              | nonning                                          | Ensure the                                                                                                 | Wood                                                                                                    | h stain and                                                                     | Wh                                     | olesale n                          | rices                     | ınder un       | it price.            |  |
| use the                          | 10000110                                         | product is                                                                                                 | cuchi                                                                                                    |                                                                                 | *Th                                    | is is an im                        | nroven                    | nent over      | the current          |  |
| Use the                          |                                                  | product is                                                                                                 | cusin                                                                                                    |                                                                                 | svst                                   | em show                            | ina wh                    | olesale ui     | nit nrice            |  |
| Keeb Suobbi                      | ng                                               | correct                                                                                                    | cnoic                                                                                                    | es are                                                                          | inst                                   | end of the                         | ng tin<br>discou          | int under      | subtotal             |  |
| button.                          |                                                  | description.                                                                                               | _ noted                                                                                                    | d here.                                                                         |                                        |                                    |                           |                |                      |  |
|                                  |                                                  | Shipping                                                                                                   | Orde                                                                                                    | er Review Co                                                                    | onfirmatio                             | n                                  |                           |                |                      |  |
| ping Information<br>ping Address |                                                  | Billing Information<br>Billing Address                                                                     |                                                                                                    |                                                                                 |                                        |                                    |                           |                |                      |  |
| ct a saved address               |                                                  | Select a saved address                                                                                     |                                                                                                    |                                                                                 |                                        |                                    |                           |                |                      |  |
| t Peglow: 15 South Second        | i St. 💌                                          | Matt Peglow: 123 Main St.                                                                                  | ~                                                                                                    |                                                                                 |                                        |                                    |                           |                |                      |  |
| :                                |                                                  | 🔘 Same as Shipping Address                                                                                 |                                                                                                    |                                                                                 | Col                                    | act chinni                         | ing on                    | d hilling      | information          |  |
| any:                             |                                                  | Other                                                                                                    |                                                                                                    |                                                                                 | Jele                                   | set snippi                         | of and                    | u nuuus l      |                      |  |
| t Address 1:                     |                                                  | Name:                                                                                                    |                                                                                                    |                                                                                 | iror                                   | n the list                         | orsav                     | eu addro       | 23525.               |  |
| South Second St                  |                                                  | Street Address 1:                                                                                          |                                                                                                    |                                                                                 |                                        |                                    |                           |                |                      |  |
| t Address 2:                     |                                                  | 123 Main St.                                                                                               |                                                                                                    |                                                                                 | Diff                                   | erent ad                           | dresse                    | s can be       | selected for         |  |
| State:                           |                                                  | Street Address 2:                                                                                          |                                                                                                    |                                                                                 | the                                    | shipping                           | and b                     | illing sec     | ctions.              |  |
| geville NY                       |                                                  | City: State:                                                                                               |                                                                                                    |                                                                                 |                                        |                                    |                           |                |                      |  |
| 29 315-429                       | 9-8407                                           | Zip Code: Phone:                                                                                           |                                                                                                    |                                                                                 | L                                      |                                    |                           |                |                      |  |
| try:                             |                                                  | 14506 800-994-2                                                                                            | 416                                                                                                    |                                                                                 |                                        |                                    |                           |                |                      |  |
| • Customers with a Shinning a    | address within New                               | Country:<br>United States                                                                                  | ~                                                                                                    |                                                                                 |                                        |                                    |                           |                |                      |  |
| Sustanto S with & Shipping P     | waress within New                                | ormod orated                                                                                               |                                                                                                    |                                                                                 |                                        |                                    |                           |                |                      |  |

# **Payment Method:**

**Note:** Customers with a Shipping Address within New York State will be charged sales tax based on county tax

| Payment Method         Credit Card:       Card or Account Number:         American Expl                                                                                                    | Use the drop down to fill in the proper payment method.                                                                                                    |
|----------------------------------------------------------------------------------------------------|----------------------------------------------------------------------------------------------------|
| Other Information         How Did You Hear About Keekaroo.com?:         * Please select one         Please select the option that best describes how you first heard about Keekarool Thank you!         If "Other", please let us know how you heard about us::         Email Notification         Email Address:         matt@bergeroncompanies.com         ✓ E-mail me a copy of my order         ✓ Join Our Email List         Would you like Yahool to send you an email asking you to rate this merchant?         Comments (optional)         Comments: | Fill in the "Other Information" section,<br>changing the email address from the<br>one in the MyAccount system if<br>required.<br>Click Continue to move on to<br>next screen. |

Order Review

Confirmation

|          |              |              | Shipping |
|----------|--------------|--------------|----------|
| Shipping | Order Review | Confirmation |          |

| Shopping Cart                                                                                            |                                                                                                    |            |           |          |                                                            |
|----------------------------------------------------------------------------------------------------|----------------------------------------------------------------------------------------------------|------------|-----------|----------|------------------------------------------------------------|
| Item                                                                                                    | Options                                                                                               | Unit Price | Qty.      | Cost     |                                                            |
| Height Right™ High Chair + Infar<br>+Tray + Tray Cover                                                   | nt Insert Cushion Color : Cherry<br>Wood Stain : Mahogany (+10.00)<br>Wholesale Discount : (-\$77.98) | \$121.97   | 1         | \$121.97 | At the screen "Order Preview" Screen, confirm information. |
| Height Pight <sup>Tw</sup> High Chair + Infai<br>+Tray + Tray Cover                                      | nt Insert Cushion Color :: Line<br>Wood Stain :: Natural<br>Wholesale Discount : (-\$74.08)           | \$115.87   | 1         | \$115.87 | If anything needs to be changed click Edit                 |
|                                                                                                    |                                                                                                    |            | Subtotal: | \$237.84 | in any time needs to be changed, chek                      |
|                                                                                                    |                                                                                                    | s          | hipping:  | \$24.00  |                                                            |
|                                                                                                    |                                                                                                    |            | Total:    | \$261.84 |                                                            |
| Review Your Shipping & Payment Inf                                                                       | ormation                                                                                              |            |           |          | Send Order                                                 |
| Ship To                                                                                                  |                                                                                                    |            |           | Edit     | If a complete a compact shall                              |
| Matt Peglow Shippir<br>Bergeron Companies<br>15 South Second St.<br>Dolgeville, NY 13329<br>315-429-8407 | ng Method: UPS Ground 48 Contiguous USA                                                               |            |           |          | If everything is correct click                             |
| Bill To                                                                                                  |                                                                                                    |            |           | Edit     |                                                            |
| Matt Peglow Credit<br>123 Main St. Account<br>Rochester, NY 14506 Expirat<br>300-994-2416 cm Will send   | Card Type: Pre-Approved Terms<br>nt Number:<br>tion Date: 0/0<br>order confirmation to this email)    |            |           |          |                                                            |

## **Final Confirmation Page**

Shipping Order Review

Confirmation

If you have any questions about your order, please Contact Us

| Shopping Cart |                                                                |                                                                                             |            |      |          |  |  |  |
|---------------|----------------------------------------------------------------|---------------------------------------------------------------------------------------------|------------|------|----------|--|--|--|
| Item          |                                                                | Options                                                                                     | Unit Price | Qty. | Cost     |  |  |  |
| K             | Height Right™ High Chair + Infant Insert<br>+Tray + Tray Cover | Cushion Color : Cherry<br>Wood Stain : Mahogany (+10.00)<br>Wholesale Discount : (-\$77.98) | \$121.97   | 1    | \$121.97 |  |  |  |
| ×             | Height Right™ High Chair + Infant Insert<br>+Tray + Tray Cover | Cushion Color : Lime<br>Wood Stain : Natural<br>Wholesale Discount : (-\$74.08)             | \$115.87   | 1    | \$115.87 |  |  |  |
| Subtotal:     |                                                                |                                                                                             |            |      |          |  |  |  |
| Shipping:     |                                                                |                                                                                             |            |      |          |  |  |  |
| Total:        |                                                                |                                                                                             |            |      |          |  |  |  |

# Order Confirmation

Confirmation Order Date: 11/05/2010 Order Number: yhst-96751435660117-4313

 Ship To

 Matt Peglow
 Shipping Method: UPS Ground 48 Contiguous USA

 Bergeron Companies
 15 South Second St.

 Dolgeville, NY 13329
 315-429-8407

 Bill To
 Matt Peglow

 123 Main St.
 Rochester, NY 14506

 800-994-2416
 matt@bergeroncompanies.com (Will send order confirmation to this email)

Keep Shopping

Make note of the order number for any order questions.

### If you have any questions, please contact:

Keekaroo Support support@bergeroncompanies.com Phone: (315) 429-8407 Toll Free: 800-994-2416 Fax: (315) 429-8862